# <u>eh1act03 – Disk quotas</u>

# **GENERAL CONDITIONS**

### 1- Deadline: 11-04-2025

2- Teacher will check that your operating system is working properly

# SOME BASIC IDEAS

- 1- A disk quota is a system that allows system administrators to set limits on the:
  - Amount of disk space that a user or group can consume on a file system
  - Amount of files and folders that a user or group can create on a file system

**2-** The key concepts of disk quota are:

- Blocks: Usually a 1KiB of data storage space on your hard drive
- **Inodes:** Usually, one inode is created on an special area of your hard drive for each file and directories that is created.
- **Soft Limit:** The soft limit is the maximum amount of disk space or inodes that a user can consume before receiving a warning. If the user exceeds the soft limit, they will be able to continue using the file system, but they will receive periodic warnings.
- Hard Limit: The hard limit is the absolute maximum amount of disk space or inodes that a user can consume. If a user reaches the hard limit, they will not be able to allocate any more disk space, and any further attempts to do so will fail.
- **Grace period:** To give current users some time to reduce their file usage, a grace period can be configured. This specifies the allowed time a user/group can exceed their soft limit (but no the hard limit).

# 3- Installation: sudo aptitude install quota quotatool

4- How to setup quotas on a filesystem (usually a hard drive partition):

• Determine where is located /home:

# df -Th /home

Edit fstab to enable quotas on the filesystem where the /home directory is located. For instance, if /home is located on sda1 that is mounted on /, then add options usrquota and usrgroup to the 4th column. Example:
# / was on /dev/sda1 during installation

UUID=253e575c-b4bb-4add-a6cc-d1a8576409c3 / ext4 errors=remount-ro,usrquota,grpquota 0 1

• Remount the filesystem. For instance, following the the previous example:

#### sudo mount -o remount /

**5-** Create files **aquota.user** and **aquota.group** required to store informacion about the limits and usage of the filesystem, and they need to exist before we turn on (activate) quotas. For instance, following the previous example, Run:

# sudo quotacheck -ugm /

and check that aquota.user and aquota.group were created in folder *I*.

ASIX1/DAW1/DAM1 A1: Linux Lab

6- Turn on (activate) quotas. Following the previous example, Run:

# sudo quotaon -v /

7- Now, set a user quota. For instance, if you want to create the following quotas for a user called eh1:

- Blocks Soft limit: 300MiB
- Blocks Hard Limit: 320MiB
- Inodes Soft limit: 1300
- Inodes Hard limit: 1400

you shold run the following command:

#### sudo setquota -u eh1 300M 320M 1300 1400 /

8- Now, set a grace period. For instance, if you want to set a 2 days grace period for blocks and inodes:

#### sudo setquota -t 172800 172800 /

The above command sets both the block and inode grace times to 172800 seconds, or 2 days. This setting applies to all users. Note that the values *must* be specified in seconds.

9- If you want to check quotas for user eh1, run:

#### sudo quota -vs eh1

**10-** If you want to show a report of all configured quotas on a filesystem, run:

# sudo repquota -s /

# PRACTICAL EXERCISE

# PART 1 – Quotas: Installation, configuration and monitoring

- 1- Remove any hard drive attached to your virtual machine but the main hard drive
- 2- Install the packages required to manage user **quotas** on your system.
- 3- Create a group called eh1 on your system with GID equal to 1500.
- 4- Create a user called eh1 on your system wiht the following characteristics:
- a) The User identifier will be 1500
- b) By default is member of the eh1 group
- c) The Home directory will be /home/eh1
- d) The default shell will be the bash program,
- e) The password (the version with no encryption for the user) will be FjeClot25@
- f) Additionally, the new user will be **member** of the **sudo** and **vboxsf** groups.
- g) /etc/skel will be the skeleton directory for the new user.
- 5- Determine where /home is located.
- 6- Edit /etc/fstab to enable quotas on the filesystem where the /home directory is located.
- 7- Remount the filesystem where */home* is located.
- 8- Create aquota.user and aquota.group.

ASIX1/DAW1/DAM1 A1: Linux Lab

9- Turn on quotas.

**10-** Set the block disk and inode quota for **eh1** to:

- Block disk soft limit: 500MiB
- Bloc disk hard limit: **520MiB**
- Inode soft limit: 6000
- Inode hard limit: 6200
- Grace period: **3 days**

11- Set the block disk and inode quota for your user by default to:

- Block disk soft limit: 1000MiB
- Bloc disk hard limit: 1200MiB
- Inode soft limit: **10000**
- Inode hard limit: 11000
- Grace period: 7 days

**12-** Set the period grace to **3 days**.

**13-** Show a report of all configured quotas.

**14-** Show quotas that apply to user **eh1**.

# PART 2 – Quotas: Testing and verifying its correct operation

1- Log in the system as eh1 user. Create a 505MiB file running:

dd if=/dev/zero of=bigFile.img bs=1M count=505

2- Show **quotas** that apply to **eh1**. Check that his/her period grace has started and what is the space used by files created by **eh1** on the system.

3- As eh1, Remove bigFile.img and check that his/her períod grace and used space are correct again.

**4-** As **eh1**, remove **bigFile.img**. Afterwards, create a folder called **test**. Gain access to test and create **6050** files running the command:

for (( r=1;  $r \le 6050$ ; r++ )); do echo "Hello Wolrd" > file\$r; done

Check the message shown by the operating system. Afterwards, check that his/her period grace has started and how many files were created by **eh1** on the system.

5- As eh1, Remove file1 to file6050 and check that his/her períod grace and files created are correct again.

# PART 3 – Check your practical exercise

- 1- Show contents of /etc/fstab
- 2- Show aquota.user and aquota.group on your system.
- 3- Show a report of all configured quotas.
- 4- Show quotas that apply to user eh1.

5- As a eh1 user, create a 510MiB file called bigFile2.img and show your quotas.

6- Show clearly that your period grace has started and space used by files created by eh1 on the system.

7- As a eh1 user, remove bigFile2.img. Afterwards, create a 6100 new files called newfile1 to newfile6100 and show your quotas.

8- Show clearly that your period grace has started and and how many files were created by eh1 on the system.

9- As eh1, Remove newfile1 to newfile6100 and check that his/her períod grace and files created are correct again.